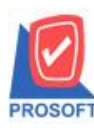

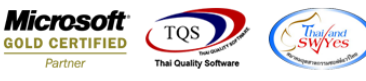

## ระบบ Enterprise Manager

≽ กำหนดรหัสสินก้า เพิ่มจุดทศนิยมให้อัตราส่วน/หน่วยนับขนาน จาก 2 ตำแหน่งเป็น 4 ตำแหน่ง

1.เข้าที่ระบบ Enterprise Manager > IC Setup > กำหนดรหัสสินค้ำ

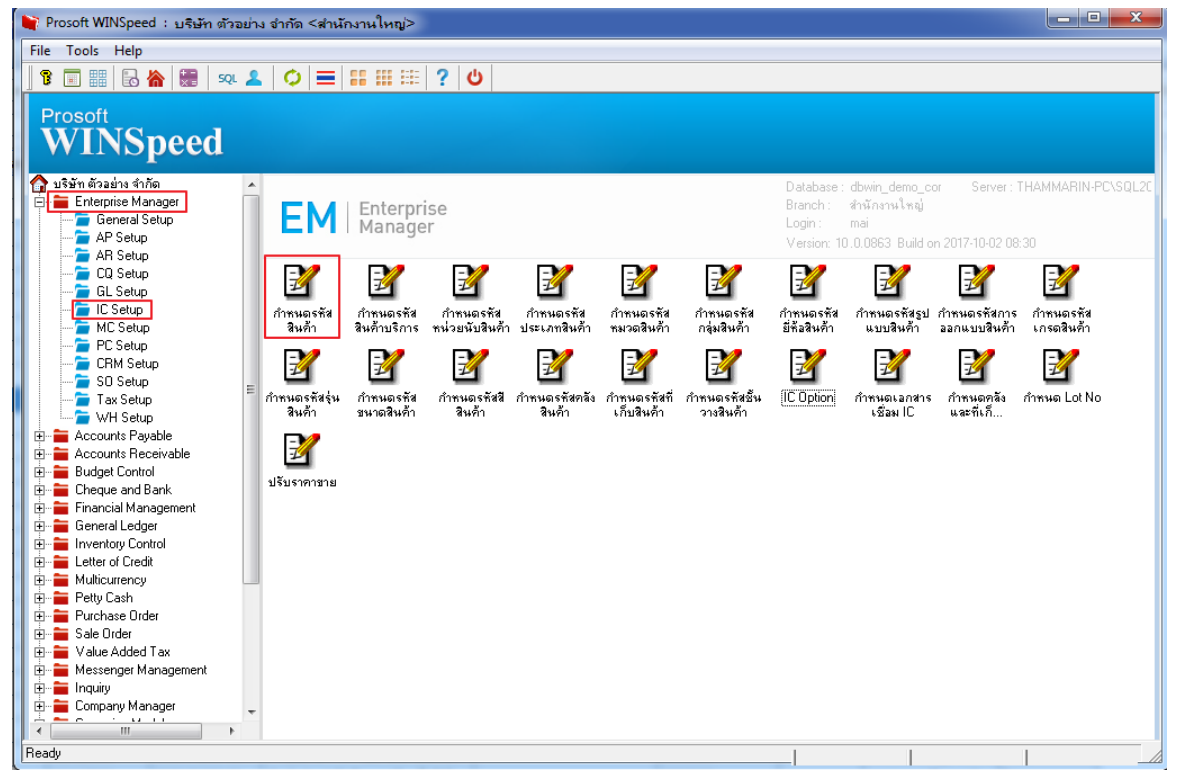

## 2.เลือก Tab Unit เพิ่มจุดทศนิยมให้อัตราส่วน/หน่วยนับขนาน จาก 2 ตำแหน่งเป็น 4 ตำแหน่ง

| 🔰 กำหนดรหัล                                                                                                    | สสินค้า  |                 |                            |               |              |              |           |                          |         |
|----------------------------------------------------------------------------------------------------|----------|-----------------|----------------------------|---------------|--------------|--------------|-----------|--------------------------|---------|
| รหัสสินค้า<br>ชื่อสินค้า                                                                                                    |          |                 |                            | 📝 หน่วยนับหลั | ลัก          |              |           |                          |         |
| ชื่อสินค้า (Eng)                                                                                                    |          |                 |                            |               |              |              |           |                          |         |
| ชื่อทางการตลาด                                                                                                    |          | ชื่อในการออกบิล |                            |               |              |              |           |                          |         |
| ร้อหน่วยนับ อัตราส่ว <u>น</u> หน่วย                                                                                                    |          | หน่วยนับซึ่     | ้บซื้อ หน่วยหับชาย BarCode |               |              | หมายเหตุ     |           | อัตราส่วน/หน่วยนับขนาน 🔺 |         |
|                                                                                                    | .00 🗖    |                 |                            |               |              |              | .0000     |                          |         |
|                                                                                                    | .00      |                 |                            |               |              |              |           |                          | .0000   |
|                                                                                                    | .00      |                 |                            |               |              |              |           |                          | .0000   |
|                                                                                                    | .00      |                 |                            |               |              |              |           |                          | .0000 = |
|                                                                                                    | .00      |                 |                            |               |              |              |           |                          | .0000   |
|                                                                                                    | .00      |                 |                            |               |              |              |           |                          | .0000   |
|                                                                                                    | .00      |                 |                            |               |              |              |           |                          | .0000   |
|                                                                                                    | .00      |                 |                            |               |              |              |           |                          | .0000   |
|                                                                                                    | .00      |                 |                            |               |              |              |           |                          | .0000   |
|                                                                                                    | .00      |                 |                            |               |              |              |           |                          | .0000 👻 |
| ۲. (III) (III) (IIII) (III) (III) (III) (III) (III) (III) (III) (III) (III) (III) ( |          |                 |                            |               |              |              |           |                          |         |
| ₹_ 3- 3- 0                                                                                                    | 2        |                 |                            |               |              |              |           |                          |         |
| 😭 Detail                                                                                                    | ર્શ્યુ ( | Jnit 🛛          | 🚯 Price Level              | Description   | 🚔 Goods Pack | 📫 Order Plan | 🔁 Replace | 👍 Formula                |         |
| 📴 Define Field                                                                                                    | I 🚟 S    | Size            | S Color                    | 🚝 Shipment    | 🚑 Supplier   | 💫 Buddy      | 🔡 Account | 🗑 Picture                |         |
| 🗋 New 📮 Save 🗙 Delete 🔄 Find 🗐 Copy 🗟 Preview 🎒 Print 🗍 Close                                                                                                    |          |                 |                            |               |              |              |           |                          |         |

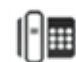